Installation (retrofitting) BMW combox media for example BMW X6 E71 2009 year (Step by step instructions, photo report, how to set the combox, including the process of coding (programming))

## Part Two: Coding

For coding, we need to install a software package **BMW INPA EDIABAS** likely to have the necessary programs in the cable attached to the test drive on it you will find instructions on installation. Or you can download the program on the network, scoring in a search engine's name, you can easily find your links. I used the following versions: INPA v5.0.2; EDIABAS v7.2.0; NCS expert v3.1.0

We will only use one set of software packages: NCS expert

Do not attempt to install this software on Windows 7 64bit in compatibility mode for XP, the program still will not work, since it is not even the 32 and 16ti bit application.

You need a laptop with XP or emulation XP.

In this guide, I will teach you to work in this program, the Internet is enough instructions on how to use it, I will just describe what specifically needs to be done and the order of operations, you could just repeat it. If something goes wrong you have, look for instructions in the network and understand why. So you have installed the program. Now you need to update the data files for your model of car (in my case, E70). Download the latest version of the data files for the SP-Daten program ISTA, respectively, body E70 (at the time when I installed, the last thing I found was a SP-Daten v 2.47.1) and copy them in accordance with the instructions on the correct folder.

In addition to the NCS expert, you must have set up three

profiles: **ExpertMode**, **Manual** (how to configure your answer search engine) and **Manual CVT**(same profile as MANUAL, but the profile settings must be set to read FSW \ PSW of CVT), edit profile MANUAL is not difficult, you need to open the profile editor (password REPXET) in the menu File, click the FSW / PSW and put an end to the point "of the CVT"

| ГВ МСС Енентрикана и и и и и и и и и и и и и и и и и и | IAL CUT                                                                                                    | ×× |
|--------------------------------------------------------|----------------------------------------------------------------------------------------------------|----|
| Applic                                                 | FG/ZCS/FA/Baureihe                                                                                                    |    |
| Verifikation                                           | АSW<br>ASW-трассировка = ON                                                                                                    |    |
| SGET-Data                                              | FSW/PSW                                                                                                    |    |
| Car-,Keymemory<br>FSW-/PSW- Tpaccupose                 | FSW/PSW     ×       Считать FSW/PSW:     •       •     обработка FSW/PSW не активна       •     из CVT       •     из ФАЙЛА       FSW_PSW-трассировка       ×     × |    |
|                                                        | OK Cancel                                                                                                    |    |

In general, the plan is as follows:

- 1. Change the Vehicle Order (VO) car, adding and removing the necessary FA (optional), and changing the age of the car a little "rejuvenate" it into blocks CAS and FRM
- 2. Encoded blocks CIC and MEDIA (combox) mode Expertmode under the new VO
- 3. Encode block CIC mode MANUAL, to enable the menu Connected drive and Online Browser.
- 4. Encode block MEDIA mode MANUAL, to change its internal VIN (only if your car was not originally made for the Russian market) and open access to Internet services for your car. (This item should you do if you get a message that the internet in your country is not supported.)
- 5. Encode block KOMBI mode Expertmode under the new VO, to disable the error button SOS.
- 6. Bonus, I'll show you how to include useful features such as automatic folding mirrors, when you lock the car, closing the trunk lid with a button in the cabin and on the key, as well as how to turn on a comfortable exit (by pressing the stop button the engine for more than 2 seconds , the machine is placed on the parking lot, opens the central locking and the key is released).

## Start:

- 1.1 Connect the diagnostic cable to the vehicle
- 1.2 Run NSC expert Tool
- 1.3 In the upper left corner of the pressing File, click Load Profile (load profile)
- 1.4 choose Expertmode click OK

| R NCS-Expertentool - Expertmode                                                                    |             |
|----------------------------------------------------------------------------------------------------|-------------|
| File View Help                                                                                     |             |
| СЕРИЯ: Nrcl-No.<br>FG<br>FA<br>FA<br>Expertmode<br>MANUAL_CVT                                      |             |
| OK     Cancel       F1     F2     F3     F4     F5     F6       VIN/ZCS/FA     СЕРИЯ     Выбор 3БУ |             |
| Ready                                                                                              |             |
| .5 press F 1 or VIN / ZCS / FA                                                                     |             |
| INCS-Expertentool - Expertmode                                                                     |             |
| File View Help                                                                                     | alexadianed |
| СЕРИЯ: Nrcl-No.:<br>FG<br>FA                                                                       |             |
| profitsnab.ru                                                                                      |             |
|                                                                                                    |             |

1.6 press F 3 or ZCS / FA from ECU

| <b>M</b> NCS-Experten | tool - Expertmode |               |    |              | - 🗆 🗙 |
|-----------------------|-------------------|---------------|----|--------------|-------|
| File View Help        |                   |               |    |              |       |
|                       | СЕРИЯ:            |               |    | Nrcl-No.:    |       |
|                       | FG                |               |    |              |       |
|                       | FA                |               |    |              |       |
|                       |                   |               |    |              |       |
| 12                    |                   |               |    |              |       |
| <u> </u>              |                   |               |    |              |       |
|                       |                   |               |    |              |       |
|                       |                   |               |    |              |       |
|                       |                   |               |    |              |       |
|                       |                   |               |    |              |       |
|                       |                   |               |    |              |       |
|                       |                   |               |    |              |       |
|                       |                   |               |    |              |       |
| <b>F1</b>             | 52                | F.9           | E4 |              | T.C.  |
|                       |                   |               | F4 |              |       |
| Ввод 205              | BBOA FA           | ZLS/FA WS 369 |    | Открыть файл | Назад |
| Ready                 |                   |               |    |              |       |

 $\overline{1.7}$  select the series of the car (in my case E 70, as E 71 refers to it) and clickOK

| 🕫 NCS-Expertentool - Exp | ertmode            |        |              | <u>- 🗆 ×</u> |
|--------------------------|--------------------|--------|--------------|--------------|
| File View Help           |                    |        |              |              |
| CEPI                     | 19:                |        | Nrcl-No.;    |              |
| FG<br>FA                 | Выберите СЕРИЮ     |        | ×            |              |
|                          | E46<br>E52<br>E53  |        | -            |              |
|                          | E60<br>E65         |        |              | k            |
|                          | E70<br>E83<br>E85  |        |              |              |
| n                        | E89<br>K24         |        | rH           |              |
| F                        | R50<br>R56<br>RR1  |        | -            |              |
|                          | ОК                 | Cancel |              |              |
|                          |                    |        |              |              |
| F1 F                     | 2 F3               | F4     | <b>F5</b>    | F6           |
| BBOA ZLS BBO             | д га 2157га из 369 |        | открыть файл | Назад        |
| Keady                    |                    |        |              |              |

1.8 Choose any unit from which to read the data ( CAS or FRM has no value), such as CAS and click OK

| ile View Help | СЕРИЯ:                 | E 70 (E 70)                      |              |           |          |
|---------------|------------------------|----------------------------------|--------------|-----------|----------|
|               | СЕРИЯ:                 | F 70 (F 70)                      |              |           |          |
|               | FG Выбери<br>FA<br>FRI | е 20 је 201<br>ите ЭБУ<br>S<br>M |              | Nrcl-No.: | 093821do |
|               |                        |                                  |              |           |          |
|               | pro                    |                                  |              | .ru       |          |
|               |                        |                                  |              |           |          |
|               |                        | OK                               | Cancel       |           |          |
| <b>F1</b>     |                        |                                  | Cancel       |           |          |
| F1            | F2                     | <b>F3</b>                        | Cancel<br>F4 | F5        | F6       |

1.9 Now the program makes the first reading and determines your VIN number and a list of options (FA), it is this list, and we'll edit, press F 2 (input FA)

|               | oor - Expertino    | ue                                  |                              |                |           |
|---------------|--------------------|-------------------------------------|------------------------------|----------------|-----------|
| ile View Help |                    |                                     |                              |                |           |
|               | СЕРИЯ:<br>FG<br>FA | E71 (E70)<br>WBAFG410<br>E71&LUCX%0 | <b>D</b><br>668*FG41\$1CB\$2 | Nrcl-No.:<br>1 | 093821 do |
|               | pro                | ofitsr                              | nab                          | .ru            |           |
|               | P                  |                                     |                              |                |           |
| F1            | F2                 | F3                                  | F4                           | F5             | F6        |

1.10 Again select the series car (I E 70), and click OK

| SA NCS-Expertentool - Expertm |                                                                                                    |        |              | <u> </u> |
|-------------------------------|----------------------------------------------------------------------------------------------------|--------|--------------|----------|
| File View Help                |                                                                                                    |        |              |          |
| СЕРИЯ:<br>FG Выбе<br>FA       | Е71 (Е70)<br>рите СЕРИЮ<br>31<br>32<br>33<br>33<br>34<br>36<br>38<br>39<br>46<br>52<br>53<br>53<br>50<br>65<br>57<br>65 | nat    | Nrcl-No.     | 093821do |
|                               | <u>Šk</u>                                                                                                    | Cancel |              |          |
| F1 F2                         | F3                                                                                                    | F4     | F5           | F6       |
| Ввод ZCS Ввод FA              | ZCS/FA из ЭБЧ                                                                                                    |        | Открыть файл | Назад    |
| Ready                         |                                                                                                    |        |              |          |

1.11 The program will prompt you for wine does not change anything, just clickOK

| R NCS-Expertentool - Expertmo         | de             |                            |              | <u>- 🗆 ×</u> |
|---------------------------------------|----------------|----------------------------|--------------|--------------|
| File View Help                        |                |                            |              |              |
| СЕРИЯ:                                | E70 (E70)      |                            | Nrcl-No.:    | 093821 do    |
| FG                                    | E71 #0410&LUCX | 3U7D<br>:0668*FG41\$1CB\$2 | 21           |              |
|                                       | _              |                            |              |              |
| Вве                                   | дите VIN       |                            | ×            |              |
|                                       |                | _                          |              |              |
|                                       | - Juniter and  | -                          |              |              |
| nr                                    | 🦷 Контрольная  | сумма                      | × 81.1       |              |
|                                       | - CK           | Cancel                     | 7. ju        |              |
| · · · · · · · · · · · · · · · · · · · | Ŋ              |                            | 10           |              |
|                                       |                |                            |              |              |
|                                       |                |                            |              |              |
| F1 F2                                 | F3             | F4                         | F5           | F6           |
| BBOG ZCS BBOG FA                      | ZCS/FA из 364  |                            | Открыть файл | Назад        |
| Ready                                 |                |                            |              |              |

12.1 The window options that we will edit the first option - model month  $\$  year, if your car is older than 2010, you need to "rejuvenate" so that you can add a new option combox, if your car is under this paragraph does not change, So, click on the first item (mine is # 0809 - August 2009) and hit delete on your keyboard

| NCS-Expertentool - | Expertmode         |                                                                                                    |                  |              | <u> </u> |
|--------------------|--------------------|----------------------------------------------------------------------------------------------------|------------------|--------------|----------|
| File View Help     |                    |                                                                                                    |                  |              |          |
| C<br>F<br>F        | серия:<br>FG<br>FA | Ведите FA<br>Attribute:<br>Add                                                                                         | Chasis:<br>[E71_ | Nrcl-No.:    | 093821do |
| ŗ                  | oro                | #0809   ▲     \$1CE√   \$217     \$220   \$230     \$255   \$2LE     \$2PA   \$2VA     \$300   \$316     \$320   \$330 | nab              | .ru          |          |
| F1                 | F2                 |                                                                                                    |                  | F5           | F6       |
| ввод 205           | ввод ГА            | ZUS/FA MS 369                                                                                                    |                  | иткрыть файл | Назад    |
| Ready              |                    |                                                                                                    |                  |              |          |

1.13 Now in the Attribute write a "new age" # 0410 and click Add

| State NCS-Expertentool - Expertmode  |                                                                                                    |                           | <u> </u>    |
|--------------------------------------|----------------------------------------------------------------------------------------------------|---------------------------|-------------|
| File View Help                       |                                                                                                    |                           |             |
| СЕРИЯ:<br>FG<br>FA                   | Ведите FA ×<br>Attribute: Chasis:<br>#0410 E71_                                                                               | Nrcl-No.:                 | 093821 do   |
| pro                                  | Add<br>\$108<br>\$217<br>\$220<br>\$230<br>\$255<br>\$2LE<br>\$2PA<br>\$300<br>\$316<br>\$320<br>\$330<br>\$330<br>\$346<br>• | .ru                       |             |
| F1     F2       Ввод ZCS     Ввод FA | ОК<br>га га<br>ZCS/FA из ЭБУ                                                                                                  | <b>F5</b><br>Открыть файл | F6<br>Hasag |
| neauy                                |                                                                                                    |                           |             |

1.14 Next, the same way, delete the following values: \$ 633, \$ 612, \$ 616, and add the following instead: \$ 614, \$ 615, \$ 644; \$ 6AL; \$ 6FL; \$ 6NF; \$ 6VC

| 99 NCS-Expertentool - Expertmode<br>File View Help |                                                                                                    |                    | <u>- 🗆 ×</u> |
|----------------------------------------------------|----------------------------------------------------------------------------------------------------|--------------------|--------------|
| СЕРИЯ:<br>FG<br>FA                                 | Ведите FA X<br>Attribute: Chasis:<br>E71_<br>Add                                                                                                    | Nrcl-No.:          | 093821do     |
| pro                                                | \$609<br>\$614<br>\$615<br>\$620<br>\$644<br>\$676<br>\$694<br>\$694<br>\$698<br>\$684<br>\$684<br>\$684<br>\$684<br>\$684<br>\$684<br>\$684<br>\$68 | .ru                |              |
| F1 F2   Ввод ZCS Ввод FA                           | СК<br>гз га<br>ZCS/FA из ЗБЦ                                                                                                    | F5<br>Открыть файл | F6<br>Hasag  |

 $\overline{1.15}$  add \$ 6 NR ; \$ 7 SP , and when all you need is added, and do not need to be removed click OK

| 🥦 NCS-Expertentool - Expertmode    |                                                                                                    |                           | <u>- 🗆 ×</u> |
|------------------------------------|----------------------------------------------------------------------------------------------------|---------------------------|--------------|
| File View Help                     |                                                                                                    |                           |              |
| СЕРИЯ:<br>FG<br>FA                 | Ведите FA ×<br>Attribute: Chasis:<br>E71_                                                              | Nrcl-No.:                 | 093821do     |
| pro                                | \$6FL • •<br>\$6NF •<br>\$6NB •<br>\$6UD •<br>\$6UH •<br>\$760 • \$ • \$ • • • • • • • • • • • • • • • | .ru                       |              |
| F1 F2<br>Ввод ZCS Ввод FA<br>Ready | су га<br>га га<br>ZCS/FA из ЭБЧ                                                                        | <b>F5</b><br>Открыть файл | F6<br>Hasag  |

1.16 Push F 6 (back)

| <b>MINCS-Experter</b>   | ntool - Expertmod                      | le la la la la la la la la la la la la la                      |                    | - 🗆 🗙         |
|-------------------------|----------------------------------------|----------------------------------------------------------------|--------------------|---------------|
| File View Help          |                                        |                                                                |                    | condetex?.com |
|                         | СЕРИЯ:<br>FG<br>FA                     | E71 (E70)<br>WBAFG410<br>E71_#0410&LUCX%0668\$1CB\$217\$220    | Nrcl-No.:          | 093821do      |
|                         | pro                                    | ofitsnab                                                       | .ru                |               |
| F1<br>Beog ZCS<br>Ready | F2<br>BBOG FA                          | F3 F4<br>] ZCS/FA из ЭБЧ (                                     | F5<br>Открыть файл | F6<br>Harear  |
| CIICK I.I/F             | 4 (encrypt th                          | e computer)                                                    |                    |               |
| MINCS-Experter          | ntool - Expertmod                      | le                                                             |                    | - 🗆 ×         |
| File View Help          |                                        |                                                                |                    |               |
|                         | СЕРИЯ:<br>FG<br>FA                     | E71 (E70)<br>WBAFG4107C<br>E71_#0410&LUCX%0668\$1CB\$217\$220; | Nrcl-No.:          | 093821do      |
|                         | Будет кодир<br>62ВМО,ЕКР,<br>JOBNAME = | OBATECSI:<br>GWS,EGS,HAMP,FZD,ASA,ICM,ARS,EHB3<br>SG_CODIEREN  | B,CIC,EHC,EMF,     | /DM,FLEC      |
| F1<br>VIN/ZCS/FA        | F2<br>] СЕРИЯ                          | F3 F4<br>Кодир. А/М Кодир. ЭБУ                                 | F5                 | F6            |

1.18 Choosing a block CAS click OK

| 🥬 NCS-Expertentool - Expertmode                                                                                                    |
|----------------------------------------------------------------------------------------------------|
| File View Help                                                                                                    |
| CEPUR: E71 (E70) Nrcl-No. 093821do<br>FG Bolde pure 363<br>FA<br>62BMO<br>ABG<br>ARS<br>ASA<br>BFS<br>CIC<br>EGS<br>CIC<br>EGS<br>CIC<br>EMF.vDM,FLEE |
| F1   F2   F3   F4   F5   F6     Смена 3БУ   Читать 3БУ   Базов. Функции   Назад     Ready   1.19 Press F2 (shift operation)   6                                                                                                    |
| REI NCS-Expertentool - Expertmode                                                                                                    |
| File View Help<br>СЕРИЯ: E71 (E70) Nrcl-No.: 093821do<br>FG WBAFG411<br>FA E71_#0410&LUCX%0668\$1CB\$217\$220:                                                                                                    |
| Выбран для кодирования:<br>CAS<br>JOBNAME = SG_CODIEREN<br>CAS3.C06, A_E65CAS.IPO, CAS.PRG                                                                                                    |
| F1     F2     F3     F4     F5     F6       Смена 3БУ     Эмена операции     Содировать 3БЧ     Читать 3БУ     Базов. Функции     Назад       Ready     Кодировать 3БЧ     Кодировать 3БЧ     Назад     Назад     Назад                                                                                                    |

1.20 Select FA \_ WRITE click OK

| <b>GRI NCS-Expertentool</b> - Ex | pertmode                                                                                                    |                                    | <u>- 🗆 ×</u> |
|----------------------------------|----------------------------------------------------------------------------------------------------|------------------------------------|--------------|
| File View Help                   |                                                                                                    |                                    |              |
| CEI                              | РИЯ: E71 (E70)                                                                                                    | Nrcl-No.:                          | 093821do     |
| FA                               | выерите операцию                                                                                                    |                                    |              |
| Выб<br>CAS                       | JOB_ERMITTELN<br>INFO<br>CODIERINDEX_LESEN<br>ID_LESEN<br>SG_CODIEREN<br>CODIERDATEN_LESEN<br>FGNR_LESEN<br>FGNR_LESEN_KURZ<br>AE_INDEX_LESEN | nah ru                             |              |
| CAS                              | FA_WRITE<br>AIF_LESEN                                                                                                    |                                    |              |
| h                                |                                                                                                    | Cancel                             |              |
| F1                               | F2 F3                                                                                                    | F4 F5                              | F6           |
| Смена ЭБУ Смена                  | операци Кодировать ЭБ                                                                                                    | Читать ЭБУ Базов. Функции          | Назад        |
| Ready                            |                                                                                                    | ·                                  |              |
| 1.21 Finally, press F            | 3 (encode the compl                                                                                                    | iter)                              |              |
| NCS-Expertentool - Ex            | pertmode                                                                                                    |                                    | <u>- 🗆 ×</u> |
| File view Help                   |                                                                                                    |                                    |              |
| CEI                              | РИЯ: Е71 (Е70)                                                                                                    | Nrcl-No.:                          | 093821do     |
| FG                               | WBAFG4107L<br>E71_#0410&LUCX3                                                                                                    | :0668\$1CB\$217\$220:              |              |
| Выб<br>CAS<br>JOB<br>CAS         | ран для кодирования:<br>NAME = FA_WRITE<br>3.C06, A_E65CAS.IPO, CAS.P                                                                         | nab.ru                             |              |
| F1<br>Смена 359                  | F2 F3<br>операци Содировать ЭБЦ                                                                                                    | F4 F5<br>Читать ЭБУ Базов. функции | F6<br>Hasag  |

1.22 There is a coding, we get the message "This work OK ! ". Actually FA in the block CAS, we have changed, and now just need to change it in the blockFRM, click the button F 1 Change ECU

| Ile View Help<br>СЕРИЯ: E71 (E70) Nrcl-No.: 093821do<br>FG WBAFG4107<br>FA E71_#0410&LUCX:20668\$1CB\$217\$220:<br>Выбран для кодирования:<br>CAS<br>Pa6ora выполнена. 0K!<br>JOBNAME = FA_WRITE<br>CAS3.C09, A_E65CAS.IPO, CAS.PRG<br>F1 F2 F3 F4 F5 F6<br>Смена 359 Эмена операци (одировать 35) Читать 359 Базов. Функции Назад | NCS-Experten  | tool - Expertmod                                                             | e                                                            |                    |                |           | - 🗆 : |
|----------------------------------------------------------------------------------------------------|---------------|------------------------------------------------------------------------------|--------------------------------------------------------------|--------------------|----------------|-----------|-------|
| СЕРИЯ: E71 (E70) Nrcl-No.: 093821do<br>FG WBAFG4107<br>FA E71_#0410&LUCX20658\$1CB\$217\$220:<br>Выбран для кодирования:<br>CAS<br>Paбота выполнена. 0K!<br>JOBNAME = FA_WRITE<br>CAS3.C09, A_E65CAS.IPO, CAS.PR6<br>F1 F2 F3 F4 F5 F6<br>Смена 359 Эмена операциі Содировать 35 Чигать 359 Базов. Функция Назад                   | ile View Help |                                                                              |                                                              |                    |                |           |       |
| F6   WBAF64107     FA   E71_#0410&LUCX20668\$1CB\$217\$220:     Выбран для кодирования:   CAS     Paбота выполнена. 0K!   JOBNAME = FA_WRITE     CAS3.C09, A_E65CAS.IPO, CAS.PR6   CAS.PE     F1   F2   F3   F4   F5   F6     Смена 3БУ   Эмена операци!   Содировать 3Б!   Читать 3БУ   Базов. Функци!   Назад                    |               | СЕРИЯ:                                                                       | E71 (E70)                                                    |                    | Nrcl-No.:      | 093821 do |       |
| FA   E71_#0410&LUCX20668\$1CB\$217\$220:     Выбран для кодирования:   CAS     Pабота выполнена. 0K!   JOBNAME = FA_WRITE     CAS3.C09, A_E65CAS.IPO, CAS.PR6   CAS3.C09, A_E65CAS.IPO, CAS.PR6     F1   F2   F3   F4   F5   F6     Смена 3БУ   Эмена операци!   Содировать 3Б!   Читать 3БУ   Базов. Функци!   Назад              |               | FG                                                                           | WBAFG4107                                                    |                    |                |           |       |
| Выбран для кодирования:<br>САS<br>Работа выполнена. OK!<br>JOBNAME = FA_WRITE<br>CAS3.C09, A_E65CAS.IPO, CAS.PRG<br>F1 F2 F3 F4 F5 F6<br>Смена 3БУ Эмена операция Содировать 3Б! Читать 3БУ Базов. Функция Назад                                                                                                    |               | FA                                                                           | E71_#0410&LUCXX                                              | :0668\$1CB\$217\$2 | 20:            |           |       |
| F1 F2 F3 F4 F5 F6<br>Смена ЭБУ Эмена операци Кодировать ЭБУ Читать ЭБУ Базов. Функции Назад                                                                                                    |               | Выбран для<br>CAS<br>Paбora выпо<br>JO <mark>BNAME</mark> = I<br>CAS3.CO9, A | кодирования:<br>лнена. OK!<br>FA_WRITE<br>_E65CAS.IPO, CAS.P | nat                |                |           |       |
| Смена ЗБУ Смена операции Содировать ЗБУ Читать ЗБУ Базов. Функции Назад                                                                                                    | F1            | F2                                                                           | F3                                                           | F4                 | F5             | F6        |       |
| имена раз мена операции социровать зва Читать зва вазов. Функции Пазад                                                                                                    | [C            | 5                                                                            |                                                              |                    | Essen dummin   | Hana      |       |
| 141                                                                                                    | Смена зра     | -мена операци                                                                | одировать эв:                                                | читать эвэ         | Базов. функции | Наза      |       |

1.23 Choosing a block FRM and click OK, the next screen again press F3 (encode the computer). At this time the FA changes in the block FRM

| GPI NCS-Expertentool - Expertme | de                 |                    |                | - 🗆 א    |
|---------------------------------|--------------------|--------------------|----------------|----------|
| File View Help                  |                    |                    |                |          |
| СЕРИЯ:                          | E71 (E70)          |                    | Nrcl-No.:      | 093821do |
| FG                              | WBAFG4107          |                    |                |          |
| FA                              | E71_#0410&LUCX     | %0668\$1CB\$217\$2 | 20:            |          |
|                                 |                    |                    |                |          |
| Выбран дл<br>ЕВМ                | я кодирования:     |                    |                |          |
| Работа вы                       | полнена ОК         |                    |                |          |
| JOBNAME                         | = FA_WRITE         |                    |                |          |
| FRM2_E70                        | C08, A_PL2FRX.IPO, | FRM_70.PRG         |                |          |
|                                 |                    |                    |                |          |
|                                 |                    |                    |                |          |
|                                 |                    |                    |                |          |
| F1 F2                           | F3                 | F4                 | F5             | F6       |
| Смена ЗБУ                       | и Содировать ЭБ!   | Читать ЭБУ         | Базов. функции | Назад    |
| Ready                           |                    |                    |                |          |

The first stage of coding is completed, VO (Vehicle Order), we have changed.Go to code directly blocks CIC and Combox (MEDIA)

Coded block CIC:

2.1 Do steps 1.2-1.8 2.2 press F 6 (back)

| Ma NCS-Expertento       | ol - Expertmod                                            | 2                                                           |                    | - 🗆 🗙                      |
|-------------------------|-----------------------------------------------------------|-------------------------------------------------------------|--------------------|----------------------------|
| File View Help          |                                                           |                                                             |                    |                            |
|                         | СЕРИЯ:<br>FG<br>FA                                        | E71 (E70)<br>WBAFG410<br>E71_#0410&LUCX%0668*FG41\$1CB\$2   | Nrcl-No.:<br>1     | 093821do                   |
|                         | pro                                                       | ofitsnab                                                    | .ru                |                            |
| F1<br>Beog ZCS          | F2<br>Ввод FA                                             | F3 F4<br>ZCS/FA из ЭБЦ                                      | F5<br>Открыть Файл | F6<br>Hasan                |
| 2.3 press F 4 (e        | encrypt the                                               | computer)                                                   |                    |                            |
| <b>G</b> NCS-Expertento | ol - Expertmod                                            |                                                             |                    | - 🗆 ×                      |
| File View Help          |                                                           |                                                             |                    | and an and a second second |
|                         | СЕРИЯ:<br>FG<br>FA                                        | E71 (E70)<br>WBAFG410<br>E71_#0410&LUCX%0668*FG41\$1CB\$2   | Nrcl-No.:<br>1     | 093821do                   |
|                         | Будет кодиро<br>628м0,ЕКР,0<br>ЈО <mark>В</mark> NАМЕ = 5 | іваться:<br>SWS,EGS,HAMP,FZD,ASA,ICM,ARS,EHE<br>SG_CODIEREN | B3,CIC,EHC,EMF,    | /DM,FLEC                   |
| F1<br>VIN/ZCS/FA        | F2<br>СЕРИЯ                                               | F3 F4<br>Кодир. А/М Кодир. ЭБУ                              | F5                 | F6                         |

2.4 in the new window select the block CIC and click OK

| 🕫 NCS-Expertentool - Expertmode                                                                                                    |
|----------------------------------------------------------------------------------------------------|
| File View Help                                                                                                    |
| CEPMR: E71 (E70) Nrcl-No. 093821do<br>FG Bu6epure 357<br>FA<br>62BMO<br>ABG<br>ARS<br>ASA<br>BFS<br>CAS<br>CIC<br>EHB3<br>EHC<br>EHB3<br>EHC<br>EHB3<br>EHC<br>EMF, VDM, FLEE                                                                      |
| F1   F2   F3   F4   F5   F6     Смена ЭБУ   Читать ЭБУ   Базов. Функции   Назад     Ready   2.5 Click F3 (ECU coding), the operation SG_CODIEREN     IMCS-Expertentool - Expertmode                                                                |
| File     View     Help       СЕРИЯ:     E71 (E70)     Nrcl-No.:     093821do       FG     WBAFG410     WBAFG410     FA     E71_#0410&LUCX%0668*FG41\$1CB\$21                                                                                       |
| Выбран для кодирования:<br>CIC<br>JOBNAME = SG_CODIEREN<br>CIC.COD, A_CIC.IPO, CICR.PRG                                                                                                    |
| F1     F2     F3     F4     F5     F6       Смена ЭБУ     Эмена операции     Содировать ЭБ!     Читать ЗБУ     Базов. Функции     Назад       Ready     Смена ЭБУ     Смена операции     Содировать ЭБ!     Смена ЭБУ     Базов. Функции     Назад |

2.6 If at this point you have what the errors, then most likely you have not updated the data files " SP Daten ". Thus, CIC will reboot, the message "coding completed OK ", the navigation system is now coded in accordance with the new bundle, but we still need to include some features manually. (Internet Browser,BMW Online , Connected Drive ). Press F 4 (Read ECU)

| <b>GA NCS-Experter</b> | itool - Expertmod                                                                | 2                                                             |                   |                              | - 0         | × |
|------------------------|----------------------------------------------------------------------------------|---------------------------------------------------------------|-------------------|------------------------------|-------------|---|
| File View Help         |                                                                                  |                                                               |                   |                              |             |   |
|                        | СЕРИЯ:<br>FG<br>FA                                                               | E71 (E70)<br>WBAFG41<br>E71_#0410&LUCX                        | %0668*FG41\$1CB\$ | Nrcl-No.:<br>21 <sup>.</sup> | 093821do    |   |
|                        | Выбран для и<br>СІС<br>Кодир-е окон<br>ЈО <mark>ВNAME</mark> = 9<br>СІС.С16, А_С | кодирования:<br>Iчено, OK!<br>GG_CODIEREN<br>IC.IPO, CICR.PRG |                   |                              |             |   |
| F1<br>Смена ЭБУ        | F2<br>Эмена операци                                                              | F3<br>(одировать ЭБ4                                          | F4<br>Чипать ЗБУ  | F5<br>Базов. Функции         | F6<br>Hasag |   |
| Ready                  |                                                                                  |                                                               |                   |                              |             |   |

2.7 Pop-up window NETTODAT . TRC , just close it

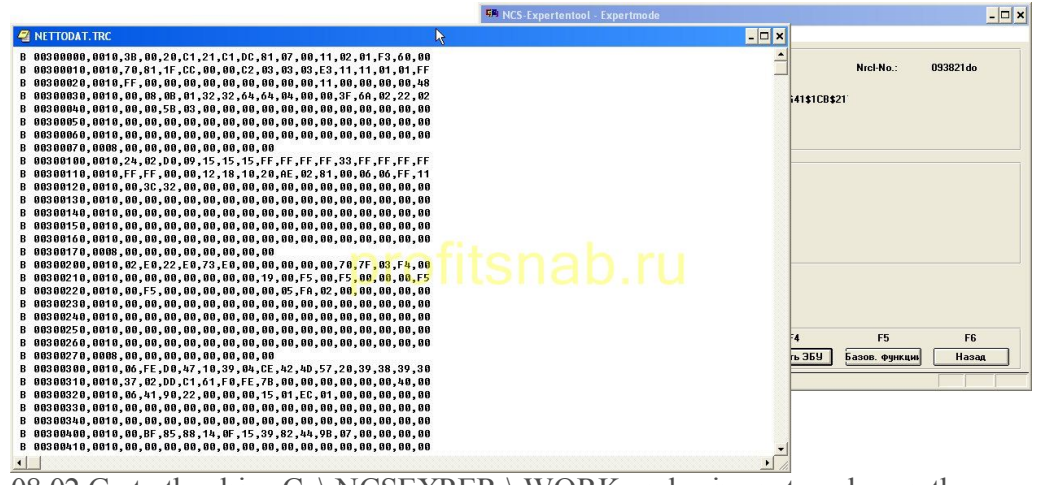

 $\overline{08.02}$  Go to the drive C: \ NCSEXPER \ WORK and using notepad open the fileFSW \_ PSW . TRC

| Файл   Правка   Вид   Избранное   Сервис   Справка     О   Назад   •   •   •   •   •   •   •   •   •   •   •   •   •   •   •   •   •   •   •   •   •   •   •   •   •   •   •   •   •   •   •   •   •   •   •   •   •   •   •   •   •   •   •   •   •   •   •   •   •   •   •   •   •   •   •   •   •   •   •   •   •   •   •   •   •   •   •   •   •   •   •   •   •   •   •   •   •   •   •   •   •   •   •   •   •   •   •   •   •   •   •   •   •   •   •   •   •   •   •   •   •   •   •   •   •   •   •   •                                                                                                    | реход |
|----------------------------------------------------------------------------------------------------|-------|
| Сункуронизация папки     Адрес:   Э     С:   С:     Адрес:   С:     С:   С:     Адрес:   С:     С:   С:     Адрес:   С:     С:   С:     Авка.   Понск     Вадачи для файлов и папок   Ваки.     Пкб   Понск     Авка.   Понск     Авка.   Понск     Вадачи для файлов и папок   Ваки.     Понск   Понск     Авка.   Понск     Понск   Ваки.     Понск   Ваки.     Понск   Ваки.     Понск   Ваки.     Понск   Ваки.     Понск   Ваки.     Понск   Ваки.     Понск   Ваки.     Понск   Ваки.     Понск   Ваки.     Понск   Ваки.     Понск   Ваки.     Понск   Ваки.     Понск   Ваки.     Понск   Ваки.     Понск   Ваки.     По                                                                                                    | реход |
| Адрес:     С: (NCSEXPER\WORK     ▲     ▲     ▲     ▲     ▲     ▲     ▲     ▲     ▲     ▲     ▲     ▲     ▲     ▲     ▲     ▲     ▲     ▲     ▲     ▲     ▲     ▲     ▲     ▲     ▲     ▲     ▲     ▲     ▲     ▲     ▲     ▲     ▲     ▲     ▲     ▲     ▲     ▲     ▲     ▲     ▲     ▲     ▲     ▲     ▲     ▲     ▲     ▲     ▲     ▲     ▲     ▲     ▲     ▲     ▲     ▲     ▲     ▲     ▲     ▲     ▲     ▲     ▲     ▲     ▲     ▲     ▲     ▲     ▲     ▲     ▲     ▲     ▲     ▲     ▲     ▲     ▲     ▲     ▲     ▲     ▲     ▲     ▲     ▲     ▲     ▲     ▲     ▲     ▲     ▲     ▲     ▲     ▲     ▲     ▲     ▲     ▲     ▲     ▲     ▲     ▲     ▲     ▲     ▲ <td>реход</td>                                                                                                    | реход |
| Задачи для файлов и папок     ABLAUF. TRC<br>Файл "TRC"     ASW1. TRC<br>Файл "TRC"       Другие места     ASW2. TRC<br>Файл "TC"     IK5                                                                                                    |       |
| Другие места SySDATEN.TRC                                                                                                    |       |
| additi ince                                                                                                    |       |
| Подробно                                                                                                    |       |
| FSW_PSW.TRC<br>Darin "TRC"<br>// Изменен: 21 января 2013 г., 12:53.   Fa.trc<br>Darin "TRC"<br>// K5   Image: Comparison of the comparison of the c |       |
| Тип: Файл "ТRC" Изменен: 21.01.2013 12:53 Размер: 16,3 КБ 16,3 КБ 36 16,3 КБ                                                                                                    |       |

2.9 Edit the following fields  $\$  values:

| field                     | Description<br>for old | new value   | function                                |
|---------------------------|------------------------|-------------|-----------------------------------------|
| CONNECTED_DRIVE           | nicht_activ            | active      | inclusion<br>menu<br>Connected<br>Drive |
| ONLINE_BROWSER_C0D        | nicht_activ            | beide_activ | Internet                                |
| ONLINE_BROWSER_LIVE       | nicht_activ            | active      | BMW online                              |
| MACRO_CAM_LEGALDISCLAIMER |                        |             | removes<br>annoying<br>sign when        |
| MACRO_CAM_LEGALDISCLAIMER | ld_mit_timeout         | kein_ld     | the rear<br>view<br>camera              |

ProfitCnab | Blog motorist | coding BMW combox (User photos)

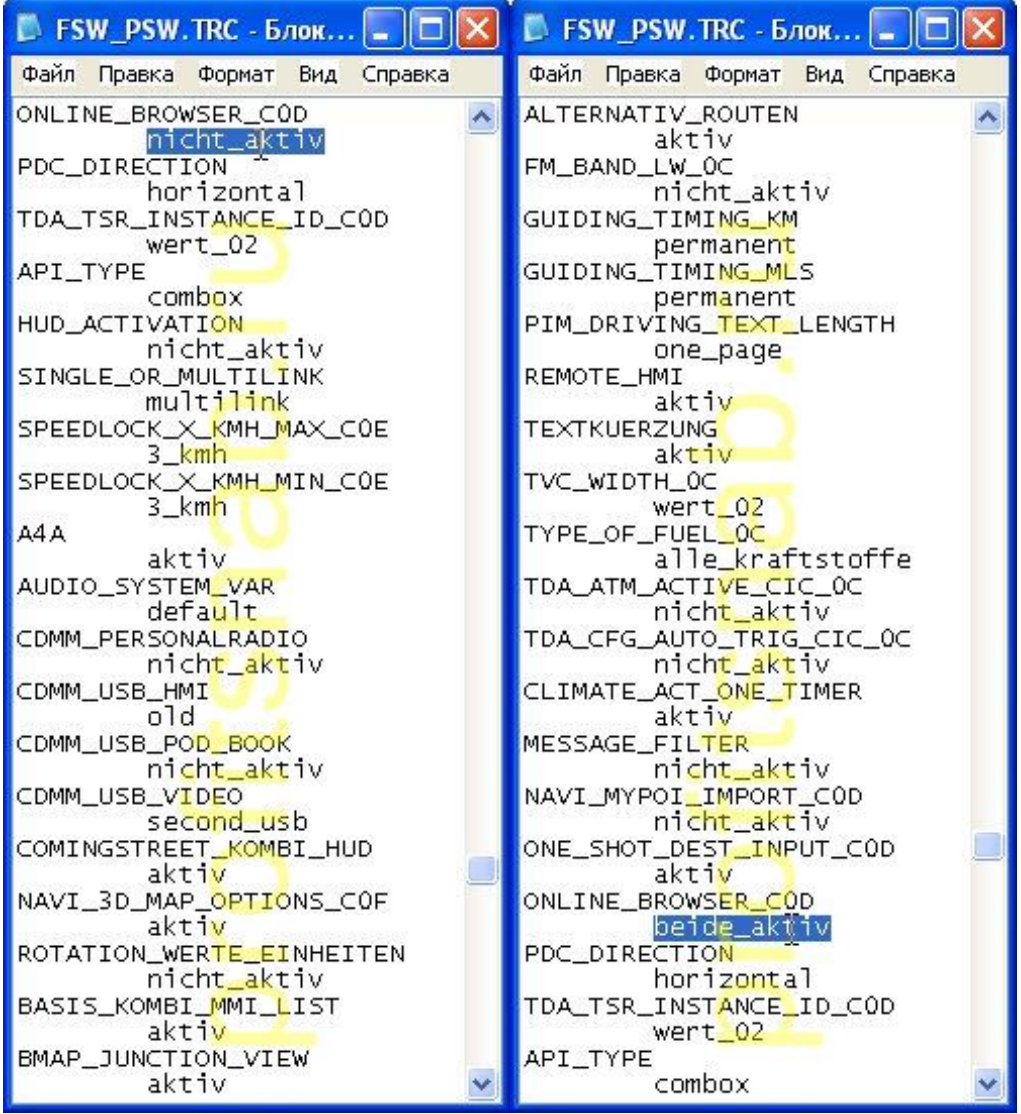

10.02 Save the edited file in the same folder as the FSW PSW . MAN

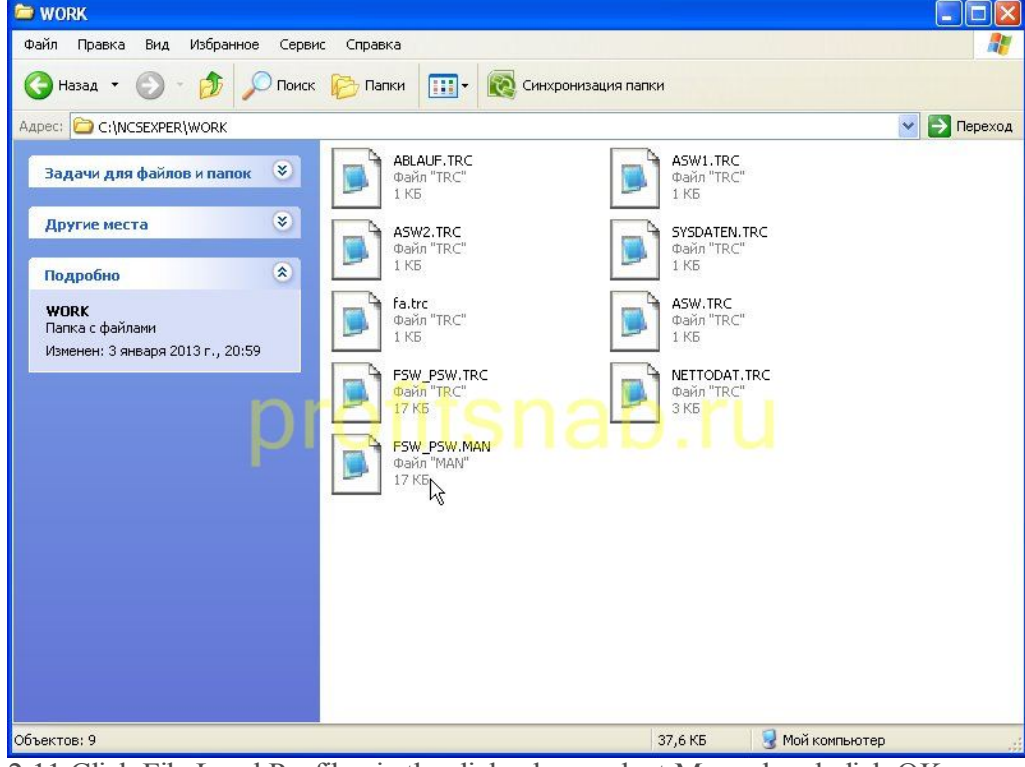

2.11 Click File Load Profile, in the dialog box, select Manual and click OK

| <b>GP</b> NCS-Expertent | ool - Expertmode                        |                                            |            |                | - 🗆 ×    |
|-------------------------|-----------------------------------------|--------------------------------------------|------------|----------------|----------|
| File View Help          |                                         |                                            |            |                |          |
|                         | СЕРИЯ:<br>FG Выбери<br>FA<br>Exp<br>MAI | E71 /E70)<br>те профиль<br>ertmode<br>NUAL |            | Nrcl-No.       | 093821do |
|                         | Выбі<br>СІС<br>Коді                     |                                            |            |                |          |
|                         | CIC.                                    | ОК                                         | Cancel     |                |          |
| F1                      |                                         | F3                                         | F4         | ]<br>F5        | FG       |
| Смена ЭБУ               | Эмена операци                           | Кодировать ЭБ!                             | Читать ЭБУ | Базов. функции | Назад    |
| Ready                   |                                         |                                            |            |                |          |

2.12 Next, perform paragraphs 2.3-2.5, but under the profile Manual, block CIC encode from a file that we edited. CIC will reboot and the menu will appear Connected drive, in which the items are: BMW online, internet, BMW apps, Plug-in.

2.13 Remove FSW\_PSW.MAN of the folders:  $\ NCSEXPER \ WORK$ 

Now encode itself Combox.

3.1 Do steps further 1.2-1.8 2.2-2.33.2 Choosing a block MEDIA and press OK

| 🕫 NCS-Expertentool - Exper           | tmode                                  |              | <u> </u>               |
|--------------------------------------|----------------------------------------|--------------|------------------------|
| File View Help                       |                                        |              |                        |
| СЕРИЯ<br>FG Ве<br>FA                 | : E71 (E70)<br>ыберите ЭБУ             | Nrcl         | No.i 093821do          |
|                                      | GWS<br>HAMP<br>HKL<br>ICM              | -            |                        |
| Буде<br>628)                         | INDA<br>JBBF<br>KOMBI<br>LSMC<br>MEDIA |              | EMF,VDM,FLEC           |
| JOBI                                 | RFK<br>RLEDC<br>RLS<br>RPDC            | IdD .        |                        |
|                                      | ок                                     | Cancel       |                        |
| F1     F2       Смена ЗБУ     Читать | F3                                     | F4<br>Базов. | F5 F6<br>функции Назад |
| Ready                                |                                        |              |                        |

03.03 F3 (encode the computer)

| <b>GPU</b> NCS-Expertent | tool - Expertmode                                   |                                                 |                    |                |           | - 🗆 🗙 |
|--------------------------|-----------------------------------------------------|-------------------------------------------------|--------------------|----------------|-----------|-------|
| File View Help           |                                                     |                                                 |                    |                |           |       |
|                          | СЕРИЯ:                                              | E71 (E70)                                       |                    | Nrcl-No.:      | 093821 do |       |
|                          | FG                                                  | WBAFG4107                                       |                    |                |           |       |
|                          | FA                                                  | E71_#0410&LUCX                                  | \$0668*FG41\$1CB\$ | 21             |           |       |
|                          | Выбран для к<br>MEDIA<br>JOBNAME = S<br>CMEDIAR.CO3 | одирования:<br>G_CODIEREN<br>I, A_E65R.IPO, CME | DIAR.PRG           |                |           |       |
| F1                       | F2                                                  | F3                                              | F4                 | F5             | F6        |       |
|                          |                                                     | (                                               |                    | Error Ammund   | Harr      |       |
| Смена Эр9                | мена операци                                        | Согировать ЭБ!                                  | читать эь9         | вазов. функции | Наза      |       |
| Ready                    |                                                     |                                                 |                    |                |           |       |

Combox encoded, it should work.

The following items are required only for those whose cars were not designed for the Russian market, for example-fitting from Germany. In this case, when you try to go online, click Connected drive you will get a message that the internet in the country is not supported. This is due to the fact that these services are paid in Europe, and in the tasting room combox registered your car, where the server and determines whether your car, restricting access to the Internet. You must assign the unit number of the vehicle combox wines destined for the Russian market to get free access to these services. To do this, first you need to find the number of wines such a vehicle. I will not give away tasting rooms, but I will give a hint. Some BMW dealers publish tasting rooms available cars on their websites. We assume that you have found the "right" VIN. Now put this in his combox. 4.1 Do steps 3.1-3.2

4.2 press F 4 (read computer)

| - NCS-Expertento         | or - Expertinuue                                       |                                                |                    |                      |            | - U × |
|--------------------------|--------------------------------------------------------|------------------------------------------------|--------------------|----------------------|------------|-------|
| File View Help           |                                                        |                                                |                    |                      |            |       |
|                          | СЕРИЯ:<br>FG<br>FA                                     | E71 (E70)<br>WBAFG410<br>E71_#0410&LUCX?       | 20668*FG41\$1CB\$2 | Nrcl-No.:<br>1       | 093821 do  |       |
|                          | Выбран для ко<br>MEDIA<br>JOBNAME = S(<br>CMEDIAR.CO3, | одирования:<br>S_CODIEREN<br>, A_E65R.IPO, CME | DIAR.PRG           | .ru                  |            |       |
| F1<br>Cmena 359<br>Ready | F2<br>Эмена операциј                                   | F3<br>{одировать ЭБ!                           | F4<br>Читару ЭБУ   | F5<br>Базов. Функции | F6<br>Hasa | a     |

4.3 carry out paragraph 2.8

4.4 Edit Field with automatic \_ Vin , meaning Most \_ Vin change the coding \_Vin

|     | FSV | /_PS           | W.TRO                 | С - Б <i>і</i> | юк   |         | × |
|-----|-----|----------------|-----------------------|----------------|------|---------|---|
| Фа  | йл  | Правк          | a Фор                 | омат           | Вид  | Справка |   |
| BT. | _EI | r<br>N_AU<br>a | ow<br>IS_MEI<br>.ktiv | D              |      |         | ^ |
| ME  | D_S | VS_E           | IN_A                  | US<br>akt      | iv   |         |   |
| OF  | FSE | T_BT<br>w      | AS                    | 00             | 2000 |         |   |
| OF  | FSE | T_IP           | OD_S                  | ERIA           | L.   |         |   |
| RD  | L_O |                | OL<br>ktiv            |                |      |         |   |
| ΤE  | LEM | ATIK           | _VIN                  | -              |      |         |   |
| C0. | VER |                | _TWO                  | WIR            | E    |         |   |
| ΕT  | HER | NET            | dicht.                | _akt           | iv.  |         |   |
| PA  | N_P | ROFI           | LE_M                  |                | 1V   |         |   |
| FO  | LLO | W_UP           |                       | E_EX           | TENS | ION     |   |
| sw  | UP_ | CYCĽ           | IC_M                  |                | ORIN | IG      |   |
| SW  | UP_ | CYCĽ           | IC_R                  | ESET           | _TIM | IEOUT   |   |
| SW  | UP_ | CYCL           | IC_R                  |                | HRES | HOLD    |   |
| HA  | NDS | FREE           | _SEC                  | ONDA           | RY   |         |   |
| BM  | w_I | NFO_           | SUPP                  |                | D_PO | IS      |   |
| sw  | UP_ | INST           | ALL_                  | ZD<br>TIME     | _SWI | Р       |   |
| US  | в1_ | IPOD           |                       | Laku<br>IO     | 10   |         |   |
| US  | в2_ | a<br>IPOD      |                       |                |      |         |   |
|     |     | g              | ingit                 | al             |      |         | ~ |

4.5 carry out paragraph 2.10

4.6 executes the 1.2-1.10

4.7, in the window that opens, write tasting room, which we found (again, it should be a number of wines of the new car designed for the Russian market), put a check in the "checksum" and click OK

| <b>GR</b> NCS-Expertentool | - Expertmode |                 |                   |              |          | - 🗆 🗙 |
|----------------------------|--------------|-----------------|-------------------|--------------|----------|-------|
| File View Help             |              |                 |                   |              |          |       |
|                            | СЕРИЯ        | F70 (F70)       |                   | Nrcl-No :    | 093821do |       |
|                            | FG           | WBAFG41070L198  | 907D              | 1101110      | 00002100 |       |
|                            | FA           | E71_#0410&LUCX% | 0668*FG41\$1CB\$2 | 1            |          |       |
|                            |              |                 |                   |              |          |       |
|                            | Введи        | te VIN          |                   | ×            |          |       |
| <u> </u>                   | Vin          | VAVELIE 444     | _                 |              |          |       |
|                            | •            | A44FH011402     |                   |              |          |       |
|                            |              | Х Контрольная   |                   |              |          |       |
|                            |              |                 |                   |              |          |       |
|                            |              | ОК              | Cancel            |              |          |       |
|                            |              | 0               |                   | 10           |          |       |
|                            |              |                 |                   |              |          |       |
|                            |              |                 |                   |              |          |       |
| <b>E1</b>                  | F2           | E3              | EA                | <b>F5</b>    | FE       |       |
| Brog ZCS                   | Reos EA      | 700/66 40 251   |                   |              | Hanne    |       |
| 0000 200                   | роод ГА      | 2037TA N3 308   |                   | Откроть фалл | пазаµ    |       |
| Ready                      | • • • •      | 1.1.01          |                   |              |          |       |

4.8 in the next window just click OK SE NCS-Expertentool - Expertmode - 🗆 🗙 File View Help × СЕРИЯ: Ведите FA Nrcl-No.: 093821do FG Attribute: Chasis: FA E71\_ Add #0410 \$1CB \$217 \$220 \$230 \$255 \$2LE \$2PA \$2VA \$300 \$316 \$320 \$330 OK F1 F2 F5 F6 T.J. Ввод ZCS Ввод FA ZCS/FA из ЭБУ Открыть файл Назад Ready Do steps 4.9 and 3.2, 2.2-2.3

4.10 click file \ load profile, select **MANUAL CVT** and click OK. (If you select normal profile Manual, then most likely you'll get an error COAPI-1000) 4.11 press F 3 (encode the computer).

| I NCS-E   | xpertent | ool - MANUAL_C        | т               |                     |                |          | - 🗆 🗙 |
|-----------|----------|-----------------------|-----------------|---------------------|----------------|----------|-------|
| File View | Help     |                       |                 |                     |                |          |       |
| 1         |          |                       |                 |                     |                |          |       |
|           |          | СЕРИЯ:                | E71 (E70)       |                     | Nrcl-No.:      | 093821do |       |
|           |          | FG                    | X4XFH6114       |                     |                |          |       |
|           |          | FA                    | E71_#0410&LUCX  | %0668\$1CB\$217\$22 | 20:            |          |       |
|           |          |                       |                 |                     |                |          |       |
|           |          | Выбран для к<br>MEDIA | одирования:     |                     |                |          |       |
|           |          | JOBNAME = S           |                 |                     |                |          |       |
|           |          | CMEDIAR.CO3           | A E65R.IPO. CMI | EDIAR.PRG           |                |          |       |
|           |          |                       |                 |                     |                |          |       |
|           |          |                       |                 |                     |                |          |       |
| F         | 1        | F2                    | F3              | F4                  | F5             | F6       |       |
| Смена     | a 369    | Смена операци         | Кодировать ЭБ!  | Читать ЭБУ          | Базов. функции | Наза     | a     |
| Ready     |          |                       |                 |                     |                |          |       |

everything is ready, you can now use the Internet and all the advantages that gives BMW combox.

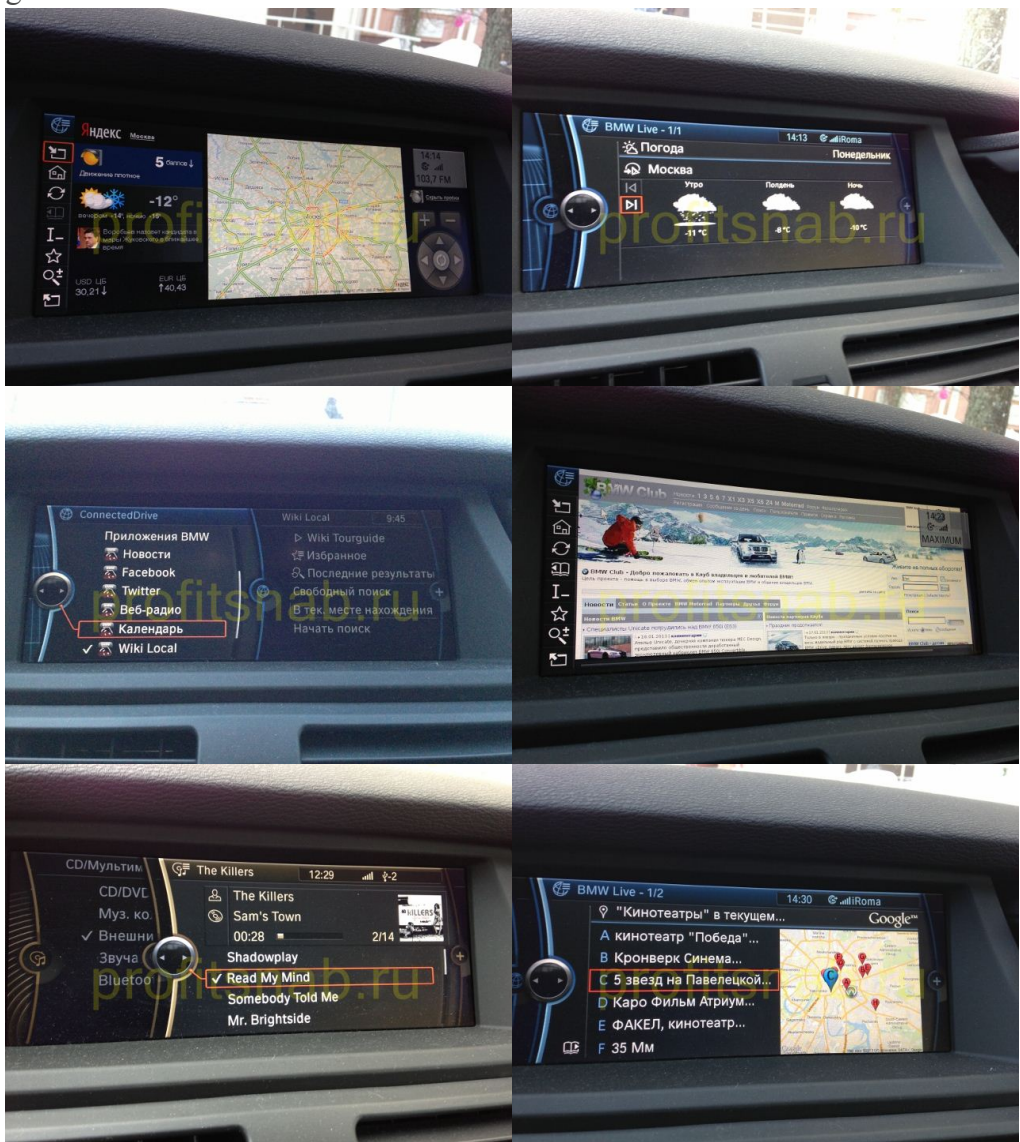

ProfitCnab | Blog motorist | coding BMW combox (User photos)

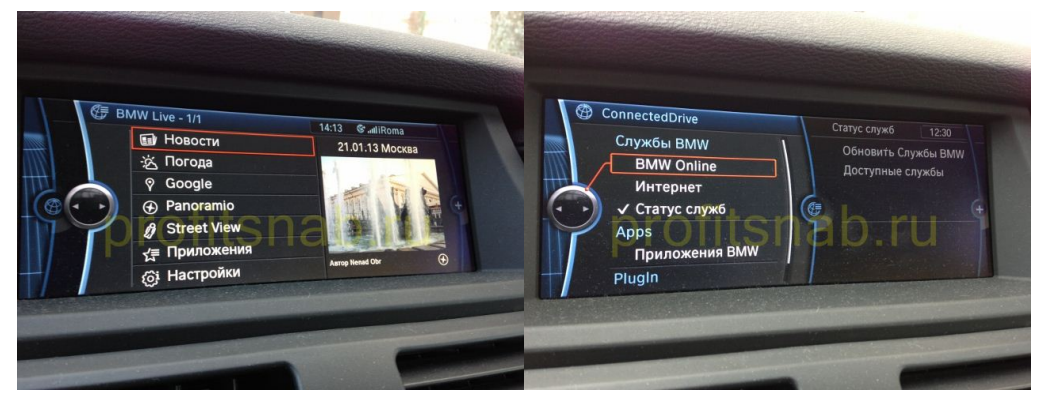

To disappear error SOS button to encode KOMBI unit under the new bundle, by following these steps:

- 5.1 following the points 1.2-1.8
- 5.2 following the points 2.2-2.3
- 5.3 select a unit and press OK KOMBI 5.4 F3 (ECU coding), the operation SG CODIEREN

And a few more options, if you are fascinated by the process of encoding: Automatic folding mirrors, central lock when closing: Change in the unit value of FRM SPIEGEL KOMFORT EINKLAPP C nicht activ on active

Closing the trunk lid with a button on the key and key in the cabin: Change in the unit value of HKL **SCH\_TOEHKI** and **TASTER\_FBD** C *nicht\_activ* to *active* ( also meaning **SCH\_FBD** must be *active* )

Every function outputs: Change in the unit value of CAS KOMFORT\_EJECT C *nicht\_activ* to*active* ( also meaning ER\_KEYOUT\_AUTOVR must be *active* )